# MANUAL DE ORIENTAÇÕES PARA REQUISIÇÃO DE MATERIAL DE CONSUMO

### Do cadastramento de requisições

As requisições deverão ser realizadas pelas chefias de unidade ou servidores da unidade autorizados pela chefia. Quando o cadastrador da requisição não possuir perfil de chefe, a chefia da unidade deverá autorizar a requisição no sistema para que a mesma seja encaminhada para atendimento pelo almoxarifado.

Após o recebimento físico do material, a unidade requisitante deverá confirmar o recebimento através do sistema, sendo que, quando atingir 03 (três) requisições sem confirmação de recebimento, a unidade será automaticamente bloqueada para novas requisições.

### Da requisição de água mineral

A requisição de água mineral 20L, devido a sua logística diferenciada de atendimento, deverá ser realizada através de requisição exclusiva para este material, não devendo incluir quaisquer outros materiais na requisição. Requisições que contenham outros materiais além da água mineral serão devolvidas a unidade requisitante.

## I – REQUISIÇÃO DE MATERIAL DE CONSUMO

Para proceder com a requisição de material de consumo à seção de almoxarifado, o chefe da unidade ou servidor autorizado deverá:

1.1. Acessar o SIPAC (http://sipac.unifap.br/sipac/) e entrar com suas credenciais de login;

**1.2.** Ir a **Requisições** >> **Material** >> **Almoxarifado** >> **Cadastrar Requisição**, conforme tela abaixo:

| 🗋 Requisições 🏾 🝰 Bolsas 🔛 Comunicação 🛒 Con     | npras 📋 Contrate                 | os 🏼 🍓 Projetos | 提 Orçamento     | 🗾 Patrimônio M  | lóvel | 📄 Prot  | cocolo 🥯 Telefonia 🔍 Outros                           |     |
|--------------------------------------------------|----------------------------------|-----------------|-----------------|-----------------|-------|---------|-------------------------------------------------------|-----|
| Atividade de Campo                               | •                                |                 |                 |                 |       |         |                                                       |     |
| Auxílio Financeiro ao Estudante                  | •                                |                 |                 |                 |       |         |                                                       |     |
| Curso/Concurso                                   | •                                |                 |                 |                 |       |         | Caixa Postal                                          |     |
| Diárias/Passagem                                 | •                                |                 |                 |                 |       |         | Trocar Foto                                           |     |
| Hospedagem                                       | •                                |                 |                 |                 |       |         |                                                       |     |
| Infraestrutura                                   | •                                |                 |                 |                 |       |         | Editar Perfil                                         |     |
| Material                                         | <ul> <li>Almoxarifado</li> </ul> |                 |                 |                 | •     | Acomp   | anhar Requisições Enviadas                            |     |
| Material Informacional (Livros, Periódicos, etc) | Compra                           |                 |                 |                 | •     | Cadast  | rar Requisição                                        |     |
| Material/Serviço Contratado                      | Solicitar em                     | ım Registro de  | Preços          |                 | •     | Devolu  | ção                                                   | •   |
| Projetos                                         | Solicitar em                     | ıma Intenção    |                 |                 | •     | Modific | ar Requisição                                         |     |
| Serviços (Pessoa Física/Jurídica)                | Autorizar Rei                    | luisição        |                 |                 |       |         | Piece William Entering                                |     |
| Suprimento de Fundos                             |                                  |                 |                 |                 | _     | Consum  | tar Disponibilidade em Estoque                        | . 1 |
| Veículo/Transporte                               | Catalogo                         |                 |                 |                 | •     | Registr | ar Recebimento dos Materiais da Requisiça             | 0   |
| Viagem                                           | Consultar Dis                    | ponibilidade en | n Estoque       |                 |       |         | DADOS FUNCIONAIS DO                                   |     |
|                                                  | Materiais em                     | Requisições En  | viadas para Reg | istro de Preços |       |         | SERVIDOR                                              |     |
| Autorizações                                     | Requisições                      | le Material por | Unidade de Cust | o e Solicitante |       |         | Categoria: Técnico Administrativo                     |     |
| Buscar Requisições                               |                                  |                 |                 |                 |       |         | Cargo: ADMINISTRADOR                                  |     |
| Estornar/Cancelar Requisição                     |                                  |                 |                 |                 |       |         | DEPARTAMENTO DE                                       |     |
| Retornar Requisição                              |                                  |                 |                 |                 |       |         | Lotação: ADMINISTRAÇÃO GERAL -<br>DEPAG (11.02.23.06) |     |

**1.3.** Na tela de **Buscar Material para Inserir Na Lista**, informar o código do material ou a denominação e em seguida ir ao botão **Buscar Material**.

| Bu          | scar Material para Inserir Na Lista     |
|-------------|-----------------------------------------|
| Código      | 0                                       |
| Denominação | lápis                                   |
| Listar      | apenas material em estoque? 💿 Sim 🔘 Não |
|             | Buscar Material                         |

1.4. Na próxima tela, escolher o material a ser incluído na requisição, clicando na seta para direita <sup>Q</sup>.
 Também é possível visualizar a descrição detalhada do material, clicando na seta para baixo

## Manual de orientações para requisição de material de consumo – SIPAC / Almoxarifado Coordenação de Almoxarifado e Patrimônio - UNIFAP

|               | LISTA DE MATERIAIS ENCONTRADOS (2)                                                                                                    |                              |                      |               |
|---------------|----------------------------------------------------------------------------------------------------|------------------------------|----------------------|---------------|
| Código        | Denominação                                                                                                    | Grupo de<br>Material         | Unidade de<br>Medida | Valor         |
| 3016000000111 | LÁPIS DE COR.<br>Lápis de cor, confeccionado em madeira mole, isenta de nós, colagem perfeita entre as<br>partes de madeira e o grafite, isento de impurezas, macio, boa pigmentação, unidades com<br>cores diferentes entre si, pintura com tinta atóxica, dimensões mínimas: diâmetro 06mm x<br>comprimento 170mm, estojo com 12 unidades. Marcas de referência: Faber-Castell, Tilibra e<br>STAEDTLER. | MATERIAL<br>DE<br>EXPEDIENTE | CAIXA                | R\$ 10,00 🛉 🎯 |
| 3016000000115 | LÁPIS GRAFITE Nº 2B                                                                                                    | MATERIAL<br>DE<br>EXPEDIENTE | CAIXA                | R\$ 1,00 🔸 🥥  |

**1.5.** Na tela **Informações do Material para Inserção**, deverá ser selecionada a unidade de medida (quando disponível a escolha) e inserida a quantidade do material, feito isso ir ao botão **Incluir**.

| Situação d                                                                                                    | 00 MATERIAL                                            |  |  |  |  |  |
|----------------------------------------------------------------------------------------------------|--------------------------------------------------------|--|--|--|--|--|
| Em estoque? Sim                                                                                                    |                                                        |  |  |  |  |  |
|                                                                                                    |                                                        |  |  |  |  |  |
| REGISTROS DE PREÇO VIGENTES PARA O MATERIAL                                                                                                    | LICITAÇÕES EM ANDAMENTO PARA O MATERIAL                |  |  |  |  |  |
| Não existe um processo de SRP não finalizada para este material.                                                                                                    | Não existe licitações em andamento para este material. |  |  |  |  |  |
| INFORMAÇÕES DO MAT                                                                                                    | TERIAL PARA INSERÇÃO                                   |  |  |  |  |  |
| Código: 301600000115                                                                                                    |                                                        |  |  |  |  |  |
| Grupo de Material: MATERIAL DE EXPEDIENTE                                                                                                    |                                                        |  |  |  |  |  |
| Denominação: LÁPIS GRAFITE Nº 2B                                                                                                    |                                                        |  |  |  |  |  |
| Especificação: LÁPIS Lápis grafite nº 2B Produzido com madeira 100% reflorestada Corpo Hexagonal Caixa com 12 unidades Marcas de referência:<br>Faber-Castell, BIC, Labra, Tillibra, STAEDTLER |                                                        |  |  |  |  |  |
| Valor (R\$): 1,0000                                                                                                    |                                                        |  |  |  |  |  |
| Unidade Medida: CAIXA 🔻                                                                                                    |                                                        |  |  |  |  |  |
| Foto do Material: CAIXA<br>UNIDADE                                                                                                    |                                                        |  |  |  |  |  |
| Quantidade: 🖈 0                                                                                                    |                                                        |  |  |  |  |  |
| Incluir << Vo                                                                                                    | oltar Cancelar                                         |  |  |  |  |  |

**1.6.** Na próxima tela, aparecerá listado o material inserido na requisição. Caso deseje inserir novos materiais, seguir os passos indicados nos itens **1.3**, **1.4** e **1.5** deste manual. Após inserir todos os materiais, ir ao botão **Continuar** >>.

| PORTAL ADMINISTRATIVO > CADASTRA | AR REQUISIÇÃO DE MAT | ERIAL            |                   |                 |        |              |           |          |     |
|----------------------------------|----------------------|------------------|-------------------|-----------------|--------|--------------|-----------|----------|-----|
|                                  |                      |                  |                   |                 |        |              |           |          |     |
| Destino: Almoxarifado Central    |                      |                  |                   |                 |        |              |           |          |     |
|                                  | Bus                  | CAR MATERIAL     | PARA INSERIR N    | a Lista         |        |              |           |          |     |
|                                  | Código               | 0                |                   |                 |        |              |           |          |     |
|                                  | Denominação          |                  |                   |                 | ]      |              |           |          |     |
|                                  | Listar a             | penas material e | m estoque? 🖲 Si   | m 🔍 Não         |        |              |           |          |     |
|                                  |                      | Busc             | ar Material       |                 |        |              |           |          |     |
|                                  | 😺: Alterar Dade      | os do Material   | 🥘: Remover Ma     | aterial 🛛 🍳: Co | tações |              |           |          |     |
|                                  | LISTA DE MA          | TERIAIS - GRUPO  | DE MATERIAL : Q   | UALQUER UM      |        |              |           |          |     |
| Nº Código Denominação            |                      | Grup             | o de Material     |                 | Quanti | dade         | Valor     | Total    |     |
| 1 3016000000115 LÁPIS GRAFITE N  | ° 2B                 | 3016             | - MATERIAL DE EXP | PEDIENTE        |        | 1 R          | \$ 1,00 F | R\$ 1,00 | ق 🔕 |
|                                  |                      |                  |                   |                 | Το     | tal da Requi | sição: I  | R\$ 1,00 |     |
|                                  |                      |                  |                   |                 |        |              |           |          |     |
|                                  |                      | Cancelar         | Continuar >>      |                 |        |              |           |          |     |

1.7. Na tela de **Dados da Requisição**, poderá ser inserida observação acerca da requisição, podendo ser realizada a gravação da requisição através do botão **Gravar**, que possibilitará o envio posteriormente. Clicando no botão **Gravar e Enviar** a requisição será enviada ao Almoxarifado para atendimento ou encaminhada para autorização da chefia imediata, de acordo com o perfil do usuário.

|      |            |                     |                   | DADOS DA REQUISIÇÃO                                           |                    |       |
|------|------------|---------------------|-------------------|---------------------------------------------------------------|--------------------|-------|
|      |            | Tipo                | da Requisição: R  | EQUISIÇÃO DE MATERIAL                                         |                    |       |
|      |            | Gru                 | po de Material: 3 | 016 - MATERIAL DE EXPEDIENTE                                  |                    |       |
|      |            | Unidade             | e Requisitante: 1 | 1022306 - DEPARTAMENTO DE ADMINISTRAÇÃO GERAL - DEPAG / DEPAG |                    |       |
|      |            |                     | Usuário: m        | narcelosouza - MARCELO SILVA SOUZA                            |                    |       |
|      |            | Destino             | da Requisição: A  | lmoxarifado Central                                           |                    |       |
|      |            | Valor               | da Requisição: R  | \$ 1,00                                                       |                    |       |
|      |            | Opção               | Orçamentária: N   | IENHUMA OPÇÃO FOI SELECIONADA                                 |                    |       |
|      |            |                     | Observações:      |                                                               |                    |       |
|      |            |                     | 0/                | /300                                                          |                    |       |
|      |            |                     |                   | LISTA DE MATERIAIS                                            |                    |       |
| Nº   | Código     | Denominação         |                   | Grupo de Material                                             | Unid. de<br>Medida | Quant |
| 1 30 | 1600000115 | LÁPIS GRAFITE Nº 2B |                   | 3016 - MATERIAL DE EXPEDIENTE                                 | CAIXA              | 1     |
|      |            |                     |                   |                                                               |                    |       |
|      |            |                     | Gravar            | Gravar e Enviar << Voltar Cancelar                            |                    |       |
|      |            |                     |                   |                                                               |                    |       |

1.8. Abaixo está a tela final indicando que a requisição foi cadastrada:

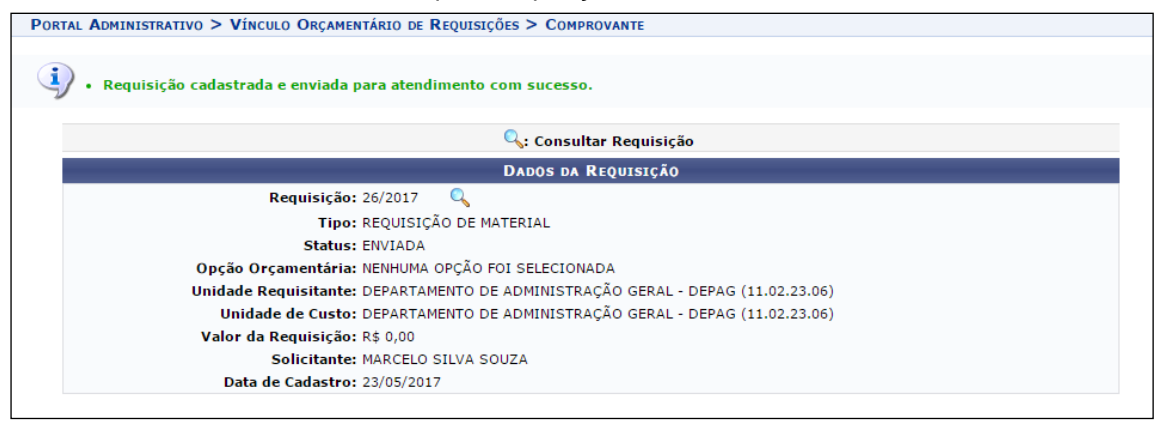

Requisição cadastrada e enviada para atendimento com sucesso (quando o requisitante for chefe da unidade).

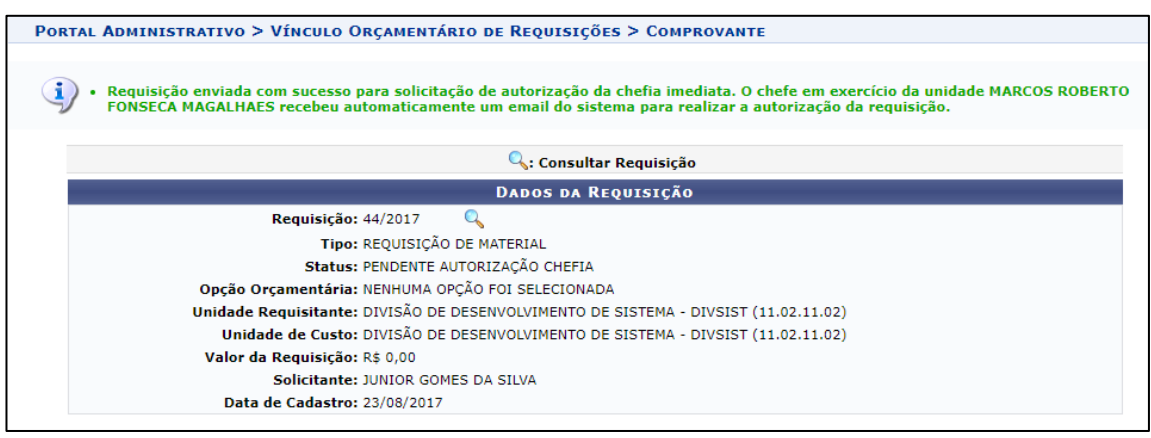

Requisição cadastrada e enviada para autorização da chefia imediata (quando o requisitante não for chefe de unidade).

# II – AUTORIZAR, RETORNAR E NEGAR REQUISIÇÃO (CHEFIA)

Uma requisição de material só será enviada para o almoxarifado, após a autorização do chefe de unidade, garantindo melhor controle dessas solicitações.

Para autorizar, retornar ou negar requisição de material de consumo após cadastro por servidor sem perfil de chefe, a chefia deverá:

- 2.1. Acessar o SIPAC (http://sipac.unifap.br/sipac/) e entrar com suas credenciais de login;
- 2.2. Ir a Requisições >> Material >> Autorizar Requisição, conforme tela abaixo:

| Requisições 🍰 Bolsas 🛄 Comunicação 🛒 C           | Compras 📋 Contratos 🏼 🖓 Projetos 鳻 Orçamento 💷 Patrimônio M                    |
|--------------------------------------------------|--------------------------------------------------------------------------------|
| Atividade de Campo                               | •                                                                              |
| Auxílio Financeiro ao Estudante                  | neral pelo Almoxarifado                                                        |
| Curso/Concurso                                   | ;ão está em processo de implantação do módulo de Almoxarifado. Com o           |
| Diárias/Passagem                                 | MOS que à Seção de Almoxarifado está procedendo com o recolhimento             |
| Hospedagem                                       | •                                                                              |
| Infraestrutura                                   | •                                                                              |
| Material                                         | Almoxarifado                                                                   |
| Material Informacional (Livros, Periódicos, etc) | <ul> <li>Compra</li> </ul>                                                     |
| Material/Serviço Contratado                      | <ul> <li>Solicitar em um Registro de Preços</li> </ul>                         |
| Projetos                                         | <ul> <li>Solicitar em uma Intenção</li> </ul>                                  |
| Serviços (Pessoa Física/Jurídica)                | <ul> <li>Autorizar Requisição</li> </ul>                                       |
| Suprimento de Fundos                             | •                                                                              |
| Veículo/Transporte                               | Catalogo                                                                       |
| Viagem                                           | Consultar Disponibilidade em Estoque                                           |
|                                                  | Materiais em Requisições Enviadas para Registro de Preços                      |
| Autorizações                                     | <ul> <li>Requisições de Material por Unidade de Custo e Solicitante</li> </ul> |
| Buscar Requisições                               |                                                                                |
| Estornar/Cancelar Requisição                     |                                                                                |
| Retornar Reguisição                              |                                                                                |

## Manual de orientações para requisição de material de consumo – SIPAC / Almoxarifado Coordenação de Almoxarifado e Patrimônio - UNIFAP

- 2.3. Na próxima tela o sistema exibirá as requisições de material pendentes de autorização, sendo possível:
  - A) Autorizar Requisição;
  - B) Visualizar Requisição;
  - C) Retornar Requisição e/ou;
  - D) Negar Requisição.

| PORTAL ADMINISTRATIVO > REQUISIÇÕES DE MATERIAL PENDENTES DE AUTORIZAÇÃO            • Não foram encontradas requisições de registro de preço pendentes autorização.             • Através desta opção é possível que a chefia da unidade autorize requisições de materiais que devem ser atendidas pelo almoxarifado ou que representam                                                                                                    |  |  |  |  |  |
|----------------------------------------------------------------------------------------------------|--|--|--|--|--|
| <ul> <li>Não foram encontradas requisições de registro de preço pendentes autorização.</li> <li>Através desta opção é possível que a chefia da unidade autorize requisições de materiais que devem ser atendidas pelo almoxarifado ou que representam</li> </ul>                                                                                                    |  |  |  |  |  |
| <ul> <li>Não foram encontradas requisições de registro de preço pendentes autorização.</li> <li>Através desta opção é possível que a chefia da unidade autorize requisições de materiais que devem ser atendidas pelo almoxarifado ou que representam</li> </ul>                                                                                                    |  |  |  |  |  |
| <ul> <li>Através desta opção é possível que a chefia da unidade autorize requisições de materiais que devem ser atendidas pelo almoxarifado ou que representam</li> </ul>                                                                                                    |  |  |  |  |  |
| <ul> <li>Através desta opção é possível que a chefia da unidade autorize requisições de materiais que devem ser atendidas pelo almoxarifado ou que representam demandas de novas compras via Registro de Preços.</li> <li>Após a autorização da chefia, a requisição ainda deve ser enviada para que passe pelo vínculo orçamentário, onde será definido quem irá arcar com a despesa da requisição.</li> <li>A partir do momento que essas requisições forem autorizadas pela chefia e tiverem a definição de onde sairá o orçamento para arcar com a mesma, as mesmas serão automaticamente encaminhadas para atendimento sem que haja a necessidade da sua impressão.</li> </ul> |  |  |  |  |  |
|                                                                                                    |  |  |  |  |  |
| יר אנוטווצמו אפעטואקמט –אָ. אוגעמוצמו אפעטואקמט יש. אפעמו אפעטואקמט יש. אפעמו אפעטואקמט יש. אפעמו אפעטואקמט                                                                                                    |  |  |  |  |  |
| Requisições Encaminhadas ao Almoxarifado Pendentes de Autorização da Chefia Imediata                                                                                                    |  |  |  |  |  |
| Data Número Tipo Usuário Almoxarifado Valor                                                                                                    |  |  |  |  |  |
| 23/08/2017 43 /2017 REQUISIÇÃO DE MATERIAL junior.silva Almoxarifado Central R\$ 5,53 🔑 🔍 🎓 🔇                                                                                                    |  |  |  |  |  |
| 23/08/2017 44 /2017 REQUISIÇÃO DE MATERIAL junior.silva Almoxarifado Central R\$ 714,20 🔑 🔍 🎓 🙁                                                                                                    |  |  |  |  |  |

#### A) Autorizar Requisição

Para autorizar a requisição, clique no ícone 🤗. O sistema exibirá uma tela contendo as Informações Gerais da Requisição, como mostrado a seguir:

| Portal Administrativo > Autoriza                | r Requisição de Material                                                            |  |  |  |  |
|-------------------------------------------------|-------------------------------------------------------------------------------------|--|--|--|--|
| Através dessa operação, é possível autorizar um | a requisição de material para que ela possa ser atendida                            |  |  |  |  |
|                                                 |                                                                                     |  |  |  |  |
|                                                 | 🔍: Visualizar Requisição                                                            |  |  |  |  |
|                                                 | Informações Gerais da Requisição                                                    |  |  |  |  |
| Data: 23/08/2017                                |                                                                                     |  |  |  |  |
| Número: 44/2017 🔍                               |                                                                                     |  |  |  |  |
| Almoxarifado: Almoxarifado Central              |                                                                                     |  |  |  |  |
| Tipo: REQUISIÇÃO DE MATERIA                     | L                                                                                   |  |  |  |  |
| Almoxarifado: Almoxarifado Central              |                                                                                     |  |  |  |  |
| Unidade de Custo: DIVISÃO DE DESENVOLVI         | Unidade de Custo: DIVISÃO DE DESENVOLVIMENTO DE SISTEMA - DIVSIST (11.02.11.02)     |  |  |  |  |
| Status: PENDENTE AUTORIZAÇÃO                    | Status: PENDENTE AUTORIZAÇÃO CHEFIA                                                 |  |  |  |  |
| Unidade Requisitante: DIVISÃO DE DESENVOLVI     | Unidade Requisitante: DIVISÃO DE DESENVOLVIMENTO DE SISTEMA - DIVSIST (11.02.11.02) |  |  |  |  |
| Usuário: junior.silva - JUNIOR GOM              | ES DA SILVA                                                                         |  |  |  |  |
| Valor: R\$ 714,20                               |                                                                                     |  |  |  |  |
| Observações:                                    |                                                                                     |  |  |  |  |
|                                                 |                                                                                     |  |  |  |  |
|                                                 | CONFIRME SUA SENHA                                                                  |  |  |  |  |
|                                                 | Confirmar Senha: *                                                                  |  |  |  |  |
|                                                 | Continuar >> Cancelar                                                               |  |  |  |  |

#### B) Visualizar Requisição

Clique no ícone Spara visualizar a requisição. Esta ação será válida em todas as telas em que estiver presente. Os **Dados da Requisição** serão exibidos no seguinte formato:

|                                      | Dados da Requisição                               |                      |                    |               |     |     |   |              |  |
|--------------------------------------|---------------------------------------------------|----------------------|--------------------|---------------|-----|-----|---|--------------|--|
| Número da Requisição: 44/2017        |                                                   |                      |                    |               |     |     |   |              |  |
| Tipo: REQUISIÇ                       | Tipo: REQUISIÇÃO DE MATERIAL                      |                      |                    |               |     |     |   |              |  |
| Convênio: Não                        |                                                   |                      |                    |               |     |     |   |              |  |
| Grupo de Material: QUALQUE           | R GRUPO                                           |                      |                    |               |     |     |   |              |  |
| Unidade de Custo: DIVISÃO (          | E DESENVOLVIMENTO DE SISTEMA -                    | DIVSIST (11.02.11.   | 02)                |               |     |     |   |              |  |
| Unidade Requisitante: DIVISÃO D      | E DESENVOLVIMENTO DE SISTEMA -                    | DIVSIST (11.02.11.   | 02)                |               |     |     |   |              |  |
| Destino da Requisição: SEÇÃO DE      | ALMOXARIFADO - SEALMOX (11.02.2                   | 3.06.02.01)          |                    |               |     |     |   |              |  |
| Usuário: junior.silva                | - JUNIOR GOMES DA SILVA (Ramal: )                 | )                    |                    |               |     |     |   |              |  |
| Data: 23/08/201                      | 7                                                 |                      |                    |               |     |     |   |              |  |
| Valor da Requisição: R\$ 714,20      |                                                   |                      |                    |               |     |     |   |              |  |
| Opção Orçamentária: NENHUMA          | Opção Orçamentária: NENHUMA OPÇÃO FOI SELECIONADA |                      |                    |               |     |     |   |              |  |
| Custeada por CONVÊNIO? Não           |                                                   |                      |                    |               |     |     |   |              |  |
| Observações:                         | Observações:                                      |                      |                    |               |     |     |   |              |  |
| Status Atual: PENDENTE               | AUTORIZAÇÃO CHEFIA                                |                      |                    |               |     |     |   |              |  |
| ITENS DA REQUISIÇÃO                  |                                                   |                      |                    |               |     |     |   |              |  |
| Item Código Denominação              | Unid. Med.                                        | Quant.               | Valor              | Total         | A [ | c c | Е | L Status     |  |
| 1 301500000054 BALÃO LÁTEX № 7.0     | PACOTE                                            | 1                    | R\$ 4,20           | R\$ 4,20      | 0   | 0 0 | 0 | 0 CADASTRADO |  |
| 2 301400000002 COLCHONETE 90 X 40 CM | UNIDADE                                           | 5                    | R\$ 142,00         | R\$ 710,00    | 0   | 0 0 | 0 | 0 CADASTRADO |  |
| A: Qtd. atendida                     | D: Qtd. devolvida C: Qtd. em processo d           | de compra E: Qtd. en | npenhada L: Qtd. e | em liquidação |     |     |   |              |  |

| B) Retornar Requisição                                                                              |       |
|----------------------------------------------------------------------------------------------------|-------|
| Se desejar devolver a requisição ao usuário solicitante para que sejam realizadas alterações, cliqu | ue no |
| ícone 🗖 . A seguinte tela será exibida:                                                             |       |
| Informações Gerais da Requisição                                                                    |       |
| Data: 23/08/2017                                                                                    |       |
| Número: 43/2017 🔍                                                                                   |       |
| Almoxarifado: Almoxarifado Central                                                                  |       |
| Tipo: requisição de material                                                                        |       |
| Almoxarifado: Almoxarifado Central                                                                  |       |
| Unidade de Custo: DIVISÃO DE DESENVOLVIMENTO DE SISTEMA - DIVSIST (11.02.11.02)                     |       |
| Status: PENDENTE AUTORIZAÇÃO CHEFIA                                                                 |       |
| Unidade Requisitante: DIVISÃO DE DESENVOLVIMENTO DE SISTEMA - DIVSIST (11.02.11.02)                 |       |
| Usuário: junior.silva - JUNIOR GOMES DA SILVA                                                       |       |
| Valor: R\$ 5,53                                                                                     |       |
| Observações:                                                                                        |       |
| JUSTIFICATIVA DO RETORNO                                                                            |       |
| Justificativa: *                                                                                    |       |
| (4000 caracteres/0 digitados )                                                                      |       |
| Cancelar Confirmar                                                                                  |       |

#### C) Negar Requisição

Caso deseje negar uma requisição de material, clique no ícone 😢 . O sistema exibirá uma página contendo as **Informações Gerais da Requisição**, conforme figura abaixo:

|                           | Informações Gerais da Requisição                           |
|---------------------------|------------------------------------------------------------|
| Data: 23/0                | 08/2017                                                    |
| Número: 43/2              | 2017 🔍                                                     |
| Almoxarifado: Alm         | oxarifado Central                                          |
| Tipo: REQ                 | UISIÇÃO DE MATERIAL                                        |
| Almoxarifado: Alm         | oxarifado Central                                          |
| Unidade de Custo: DIV     | ISÃO DE DESENVOLVIMENTO DE SISTEMA - DIVSIST (11.02.11.02) |
| Status: PEN               | DENTE AUTORIZAÇÃO CHEFIA                                   |
| Unidade Requisitante: DIV | ISÃO DE DESENVOLVIMENTO DE SISTEMA - DIVSIST (11.02.11.02) |
| Usuário: juni             | or.silva - JUNIOR GOMES DA SILVA                           |
| Valor: R\$ 5              | 5,53                                                       |
| Observações:              |                                                            |
|                           | Justificativa da Negação                                   |
|                           |                                                            |
|                           |                                                            |
| Justificativa: 🖈          |                                                            |
|                           | (4000 caracteres/0 digitados )                             |
|                           | Cancelar Confirmar                                         |

# **III – REGISTRAR RECEBIMENTO DOS MATERIAIS DA REQUISIÇÃO**

Após o recebimento físico dos materiais, a chefia da unidade deverá confirmar o recebimento dos materiais no SIPAC através dos passos abaixo:

3.1. Acessar o SIPAC (http://sipac.unifap.br/sipac/) e entrar com suas credenciais de login;

**3.2.** Ir a Material >> Almoxarifado >> Registrar Recebimento dos Materiais de Requisição, conforme tela abaixo:

| 🗋 Requisições 🎤 Bolsas 🛄 Comunicação 🛒 Co        | mpr | as 📋 Contratos 🍕 Projetos 🔒 Orçamento 💷 Patrimônio I       | 4óvel | l 📄 Protocolo 🥯 Telefonia 🔍 Outros                |
|--------------------------------------------------|-----|------------------------------------------------------------|-------|---------------------------------------------------|
| Atividade de Campo                               | •   |                                                            |       |                                                   |
| Auxílio Financeiro ao Estudante                  | •   |                                                            |       |                                                   |
| Curso/Concurso                                   | •   |                                                            |       | Caixa Postal                                      |
| Diárias/Passagem                                 | •   |                                                            |       | Trocar Foto                                       |
| Hospedagem                                       | •   |                                                            |       |                                                   |
| Infraestrutura                                   | •   |                                                            |       | Editar Perfil                                     |
| Material                                         | •   | Almoxarifado                                               | •     | Acompanhar Requisições Enviadas                   |
| Material Informacional (Livros, Periódicos, etc) | •   | Compra                                                     | •     | Cadastrar Requisição                              |
| Material/Serviço Contratado                      | •   | Solicitar em um Registro de Preços                         | •     | Devolução                                         |
| Projetos                                         | •   | Solicitar em uma Intenção                                  | •     | Modificar Requisição                              |
| Serviços (Pessoa Física/Jurídica)                | •   | Autorizar Requisição                                       |       |                                                   |
| Suprimento de Fundos                             | •   |                                                            |       | Consultar Disponibilidade em Estoque              |
| Veículo/Transporte                               | •   | Catalogo                                                   | •     | Registrar Recebimento dos Materiais da Requisição |
| Viagem                                           | •   | Consultar Disponibilidade em Estoque                       |       | DADOS EUNCIONAIS DO                               |
|                                                  | -   | Materiais em Requisições Enviadas para Registro de Preços  |       | SERVIDOR                                          |
| Autorizações                                     | •   | Requisições de Material por Unidade de Custo e Solicitante |       | Categoria: Técnico Administrativo                 |
| Buscar Requisições                               |     |                                                            |       | Cargo: ADMINISTRADOR<br>Vínculo: Ativo Permanente |
| Estornar/Cancelar Requisição                     |     |                                                            |       | DEPARTAMENTO DE                                   |
| Retornar Requisição                              |     |                                                            |       | DEPAG (11.02.23.06)                               |

## Manual de orientações para requisição de material de consumo – SIPAC / Almoxarifado Coordenação de Almoxarifado e Patrimônio - UNIFAP

**3.3.** Na tela de **Requisições Pendentes de Recebimento**, selecionar a requisição recebida na listagem através do botão verde , podendo ainda visualizar as informações da mesma através do botão .

| Requisições Pendentes de Recebimento |          |                   |                      |                        |                   |  |  |
|--------------------------------------|----------|-------------------|----------------------|------------------------|-------------------|--|--|
| Data                                 | Número   | Grupo de Material | Almoxarifado         | Status                 | Valor             |  |  |
| 143/05/2017                          | 24 /2017 | -                 | Almoxarifado Central | FINALIZADA             | R\$ 7,50 🔍 🥥      |  |  |
| 143/05/2017                          | 23 /2017 | -                 | Almoxarifado Central | FINALIZADA ATENDIMENTO | R\$ 15.041,19 🔍 🥥 |  |  |
| Pag. 1 ▼                             |          |                   |                      |                        |                   |  |  |

**3.4.** Em seguida surgirá uma caixa de diálogo para confirmar o recebimento dos materiais da requisição, onde clicando no botão **OK** será confirmado o recebimento.

| Deseja realmente confirmar o recebimento dos materiais desta requisição? |    |          |  |  |
|--------------------------------------------------------------------------|----|----------|--|--|
|                                                                          | ок | Cancelar |  |  |

**3.5.** Ao final, surgirá a mensagem abaixo, confirmando que a requisição foi recebida com sucesso.

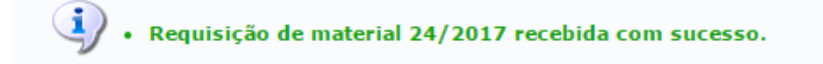

# IV – AUTORIZAÇÃO DE SERVIDORES PARA CADASTRO DE REQUISIÇÕES

As chefias das unidades deverão solicitar a liberação de acesso aos servidores designados para cadastrar requisições ao almoxarifado através de chamado no SIPAC, disponível conforme tela abaixo:

| 🎯 Módulos       | 🍏 Caixa Postal | Abrir Chamado 🗨 Portal Admin. |
|-----------------|----------------|-------------------------------|
| 🔗 Alterar senha | 🕢 Ajuda        |                               |